# Руководство

# Информационно-медийного портала «OXR-INFO.RU»

## НАЗНАЧЕНИЕ И ВОЗМОЖНОСТИ Информационно-медийного портала

### «OXR-INFO.RU»

Главная цель создания данного портала это поддержание и развитие квалифицированных кадров организаций, осуществляющей охранную деятельность, путем предоставления необходимой информации для клиентов портала.

У каждого клиента есть возможность:

— проходить онлайн тестирование по действующим вопросам по квалификационному экзамену и периодической проверке частных охранников, а так же лиц с особыми уставными задачами утвержденным Главным управлением Росгвардии.

— просмотреть видео материалы по правилам поведения на стрелковом объекте, правила по применению специальных средств, использованию гражданского оружия.

— ознакомиться с последними новостями касающихся охранной деятельности: Последние утвержденные изменения в законодательстве, новости охранной деятельности и пр.

— Также клиент всегда сможет задать вопрос касающийся охранной деятельности и получить квалифицированный ответ от специалистов Call-центра.

— осуществить запись на тренировку по стрелковой подготовке, применению специальных средств и тактики охранной деятельности в лучших стрелковых объектах региона.

## РЕГИСТРАЦИЯ ОРГАНИЗАЦИИ

Для возможности регистрации на информационно-медийном портале Вашей организации, у Вас обязательно должен быть установлен программный продукт «АИПП РСПБ ЛРР-ЧОП».

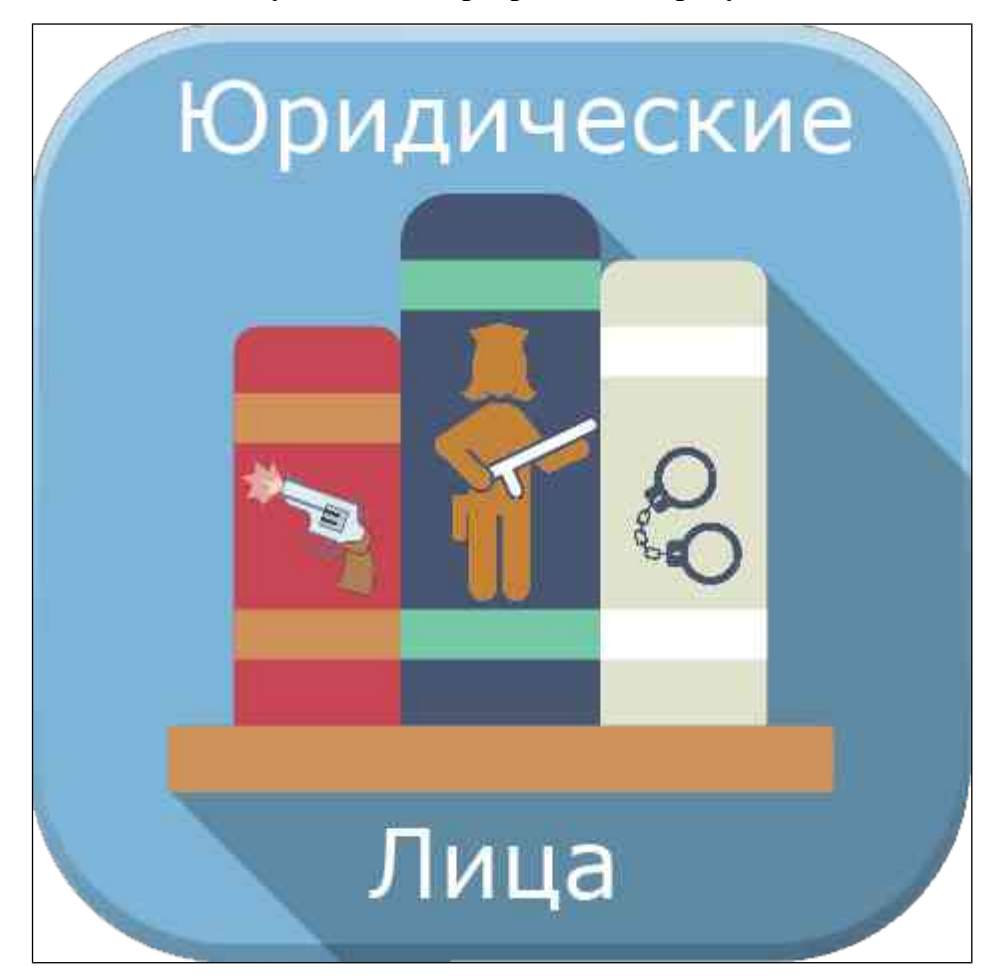

При активации программы и наличии доступа к интернету, организации присваиваются первичные данные для регистрации (Номер организации и Код доступа) см. Руководство оператора АИПП РСПБ ЛРР-ЧОП. увидите кнопку «Портал»

1.1 АИПП РСПБ ЛРР-ЧОП -> Портал

| 000 401 "40  | <b>ТНЫЙ ТЕ</b> | CTUPOB    | ЩИК"      |             |                           |               | and a state                     |        |         |       |         |       |        |       |       | and the second second second second second second second second second second second second second second second |                | ×     |
|--------------|----------------|-----------|-----------|-------------|---------------------------|---------------|---------------------------------|--------|---------|-------|---------|-------|--------|-------|-------|----------------------------------------------------------------------------------------------------|----------------|-------|
| литы Помощи  | о О про        | ограмме/  | Лицензия  |             |                           |               |                                 |        |         |       |         |       |        |       |       |                                                                                                    |                |       |
| редители     |                |           |           |             |                           |               |                                 |        |         |       |         |       |        |       |       |                                                                                                    |                |       |
| редприятие С | оздать к       | артачку і | охранника | Оснорониза: | рия данных <del>с</del> П | орталой       | задать групповой документ 😽 Доб | any(Ta | в докум | 6HT   | E B Exx | е) Вы | бор ка | лонок | 1     |                                                                                                    |                |       |
| жием 🔲 Срок  | ппс            |           | то:       |             | Предприя                  | тие           | Agpec per.                      |        |         | Мест  | то рожд | u T   |        |       | -     | PX                                                                                                    | Сотрудн        | ники  |
|              |                |           |           |             | 2                         |               |                                 |        |         |       |         | -     |        |       |       | Выделено записей: 0                                                                                              | Отобрано запис | ей: 3 |
| ма Срок ПП   | Пригл.         | Предп     | Вид ПП    | № УДЧО(ЧД)  | Дата выдачи               | Срок УДЧО(ЧД) | Кем выдано УДЧО(ЧД)             | лко    | удчо    | Свид. | Дипл.   | Пасп. | Мед.   | Реги. | Рожд. | Предприятие                                                                                                    |                | ۲     |
| 6 26.12.2018 |                |           | Плановая  | 755969      | 28.04.2015                | 28.04.2020    | МВД по Чувашской Республике     | V      |         | 1     | 1       | V     |        | 1     | 1     | ООО ЧОП "ЧОПНЫЙ ТЕСТИРОВ                                                                                         | вщик"          | (E3)  |
| 9 10.10.2018 | 0              |           | Плановая  | 392043      | 14.02.2014                | 14.02.2019    | МОЛРР УВД по Зеленоградском     | 1      | 1       | V     | 1       | 1     |        |       |       | ООО ЧОП "ЧОПНЫЙ ТЕСТИРОВ                                                                                         | зщик"          | DNCK  |
| 5 26.12.2018 |                |           | Плановая  |             |                           |               |                                 | 1      |         | V     | V       | 1     |        | J     | 1     | ООО ЧОП "ЧОПНЫЙ ТЕСТИРОВ                                                                                         | зщик"          | ŭ no  |
|              |                |           |           |             |                           |               |                                 |        |         |       |         |       |        |       |       |                                                                                                    |                |       |

Пройдя по кнопке «Портал» Вы увидите окно с номером организации и кодом доступа которые

будут присвоены после активации лицензии на выбранное предприятие:

| • Портая                           | Данные для Порт<br><sub>Сайт: https://oxr-info.ru</sub> | ала     |
|------------------------------------|---------------------------------------------------------|---------|
| Номер организации:<br>Код доступа: | 1<br>5388                                               |         |
|                                    | Перейти на Портал                                       |         |
|                                    |                                                         | Закрыть |

1.2 Окно "Портал" -> Первичные данные для регистрации организации

Далее при нажатии на кнопку «Перейти в Портал» откроется страница медийного портала по адресу: <u>https://oxr-info.ru/</u> в браузере который установлен в вашей операционной системе по умолчанию.

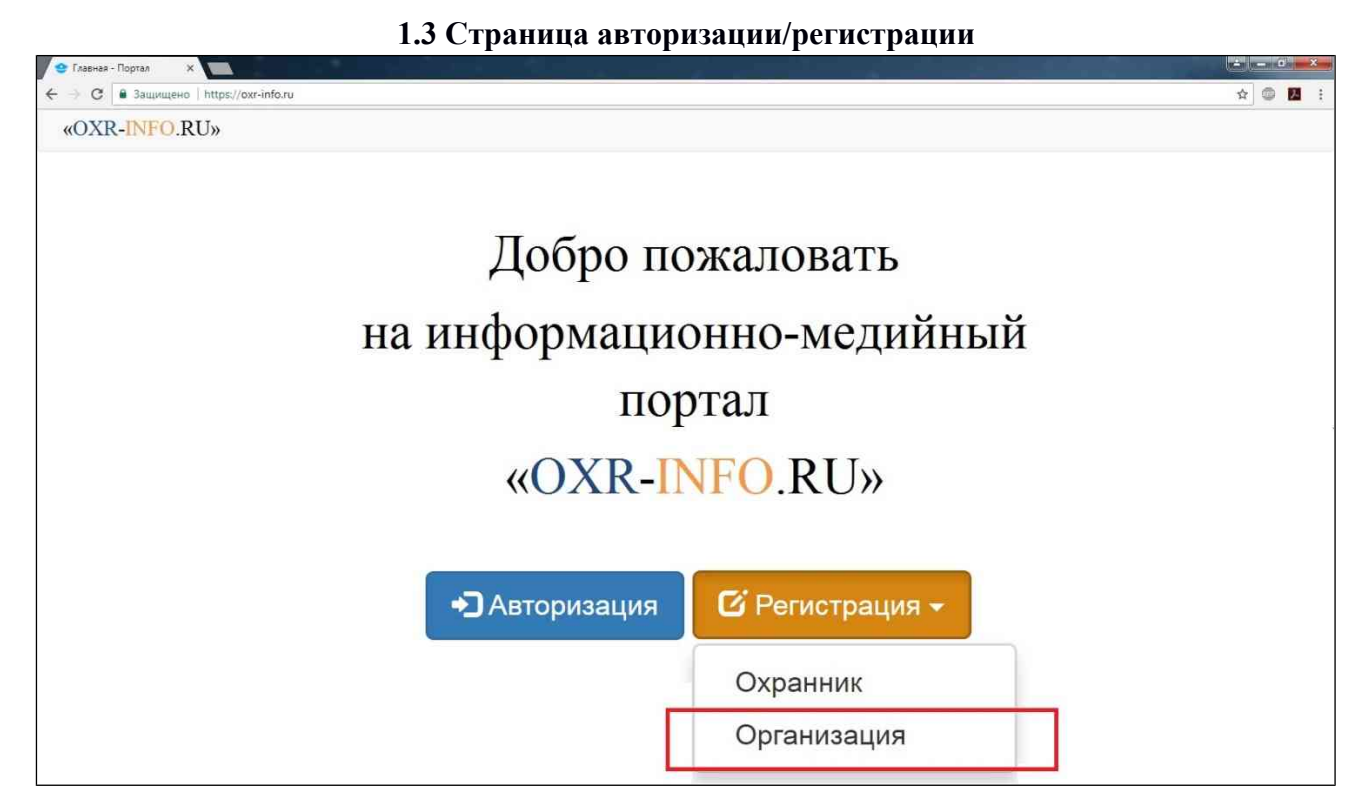

После того как Вы попали на страницу Авторизации/Регистрации, Вам необходимо нажать на кнопку «Регистрация» в выпадающем окне выбрать необходимый пункт «Охранник» или «Организация».

Далее Вы попадаете на первый шаг регистрации Шаг № 1 «Проверка доступа»:

| 1.4 Шаг №1. Проверка д | доступа |
|------------------------|---------|
|------------------------|---------|

| 😌 Главная - Портал 🛛 🗙                  |                                                                                   |         |
|-----------------------------------------|-----------------------------------------------------------------------------------|---------|
| ← → С  В Защищено   https://oxr-info.ru |                                                                                   | ☆ 🚳 🛃 🔅 |
| «OXR-INFO.RU»                           |                                                                                   |         |
|                                         | Регистрация организации<br>Шаг № 1. Проверка доступа                              |         |
|                                         | Введите номер организации, код доступа и нажмите «Проверить»<br>Номер организации |         |
|                                         | 1                                                                                 |         |
|                                         | Код доступа                                                                       |         |
|                                         | 5388                                                                              |         |
|                                         | Проверить                                                                         |         |
|                                         | Вернуться на главную страницу                                                     |         |

Здесь Вам необходимо ввести номер организации, код доступа полученный ранее в программе АИПП РСПБ ЛРР-ЧОП и нажать кнопку «Проверить». Если все верно, то Вы попадаете на Шаг № 2 «Ввод данных»

#### 1.5 Шаг № 2. Ввод данных

| 😌 Активация - Портал 🗙 💽                |                                                                |      |
|-----------------------------------------|----------------------------------------------------------------|------|
| C Saщищено https://oxr-info.ru/Account/ | ActivationUser?userNumber=19&accessCode=6834&roleName=ChopUser | @☆ 🖾 |
| Проверка выполнена успешно.             |                                                                |      |
| «OXR-INFO.RU»                           |                                                                |      |
|                                         | Регистрация организации                                        |      |
|                                         | Шаг № 2. Ввод данных                                           |      |
|                                         |                                                                |      |
|                                         |                                                                |      |
|                                         | Телефон                                                        |      |
|                                         | Электронная почта                                              |      |
|                                         |                                                                |      |
|                                         | Пароль                                                         |      |
|                                         |                                                                |      |
|                                         |                                                                |      |
|                                         |                                                                |      |
|                                         | Активировать                                                   |      |
|                                         | Вернуться на главную страницу                                  |      |
|                                         |                                                                |      |

На данной вкладке Вам необходимо ввести данные в соответствующие поля:

- Телефон указать мобильный номер телефона организации
- Электронная почта указать адрес электронной почты (Для каждой организации необходим уникальный адрес электронной почты)
- Пароль указать пароль для дальнейшего входа в личный кабинет организации
- Повторите пароль введите ранее придуманный Вами пароль еще раз

**Примечание:** Адрес электронной почты служит для дальнейшего использования и восстановления доступа в случае утери данных, внимательно вводите регистрационные данные так как их восстановление может потребовать время.

После ввода всех необходимых данных нажмите кнопку «Активировать», На указанный Вами почтовый адрес придёт письмо, с ссылкой на подтверждение регистрации:

«Для подтверждения Вашей учётной записи перейдите по ссылке»

После прохождения по ссылке Вы попадете на страницу «Подтверждения Электронной почты»

| 😌 Активация - Портал |                                                                                             |           |
|----------------------|---------------------------------------------------------------------------------------------|-----------|
| ← → С 🔒 Защищен      | https://oxr-info.ru/Account/ActivationUser?userNumber=198iaccessCode=6834&roleName=ChopUser | Q 🏠 💷 🛃 🗄 |
| Проверка выполнена у | спешно.                                                                                     |           |
| «OXR-I               | NFO.RU»                                                                                     |           |
|                      | Подтверждения электронной почты                                                             |           |
|                      | Ваша электронная почта была успешна подтверждена!                                           |           |
|                      | Лерейти на главную страницу.                                                                |           |

#### 1.6 Подтверждение электронной почты

После нажатия на кнопку «Перейти на главную страницу» Вы попадаете на главную страницу личного кабинета организации.